## Using CAMS via the Student Portal to Register for Courses

## **Summer Registration**

Below is a step by step guide to registering for summer courses.

 Enter the following URL in your browser of choice: <u>https://myportal.burmanu.ca/students/login.</u> Enter your Burman network Username and Password as indicated. From the drop down list, choose the term you wish to register for. Click on "Login". If you are having trouble logging in, contact Computer Services at <u>itticket@burmanu.ca</u> or extension 4021.

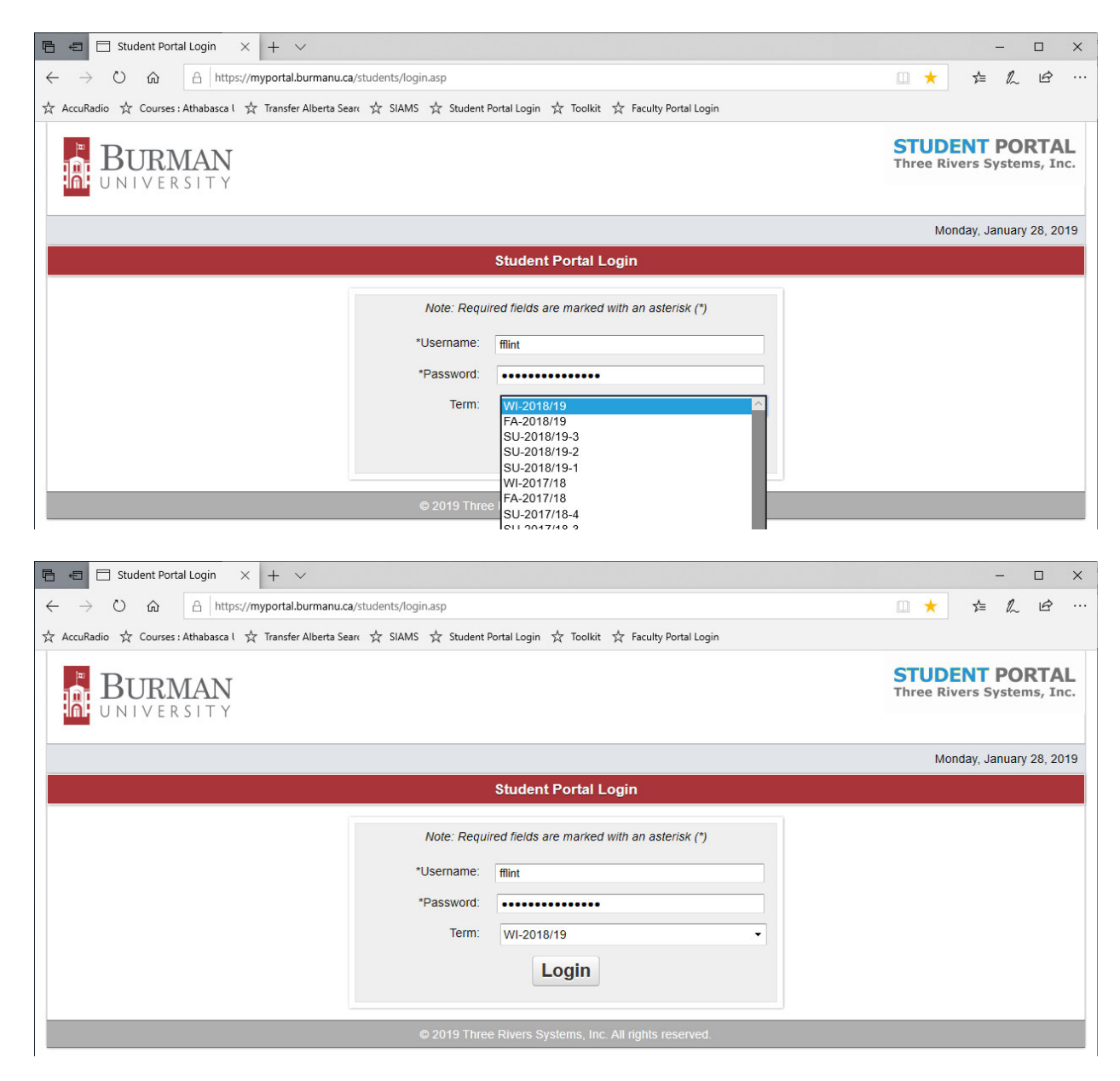

2. The main menu is on the left. To register, click on "Registration".

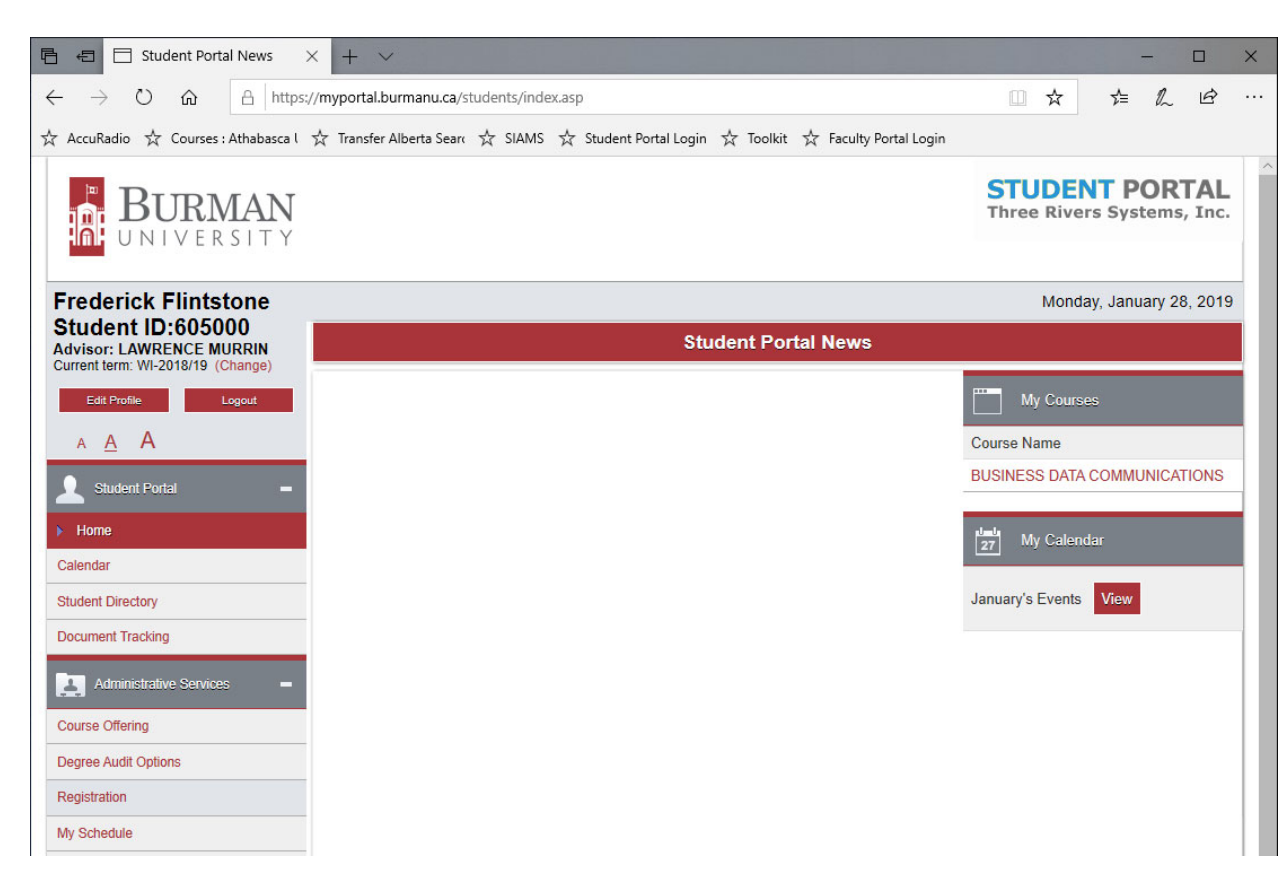

3. You will be presented with a choice as how you want to pay for summer courses. Select the appropriate method from the drop down list.

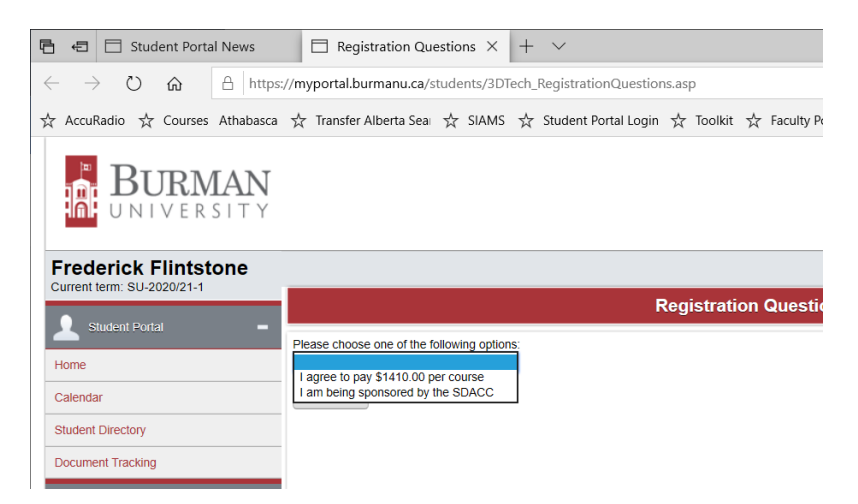

4. You may now choose your courses by clicking on the appropriate check box next to the course you wish to take. If you do not see a check box for "credit" please call Registrar Services at extension 4026. You many not meet the pre-requisite for the course.

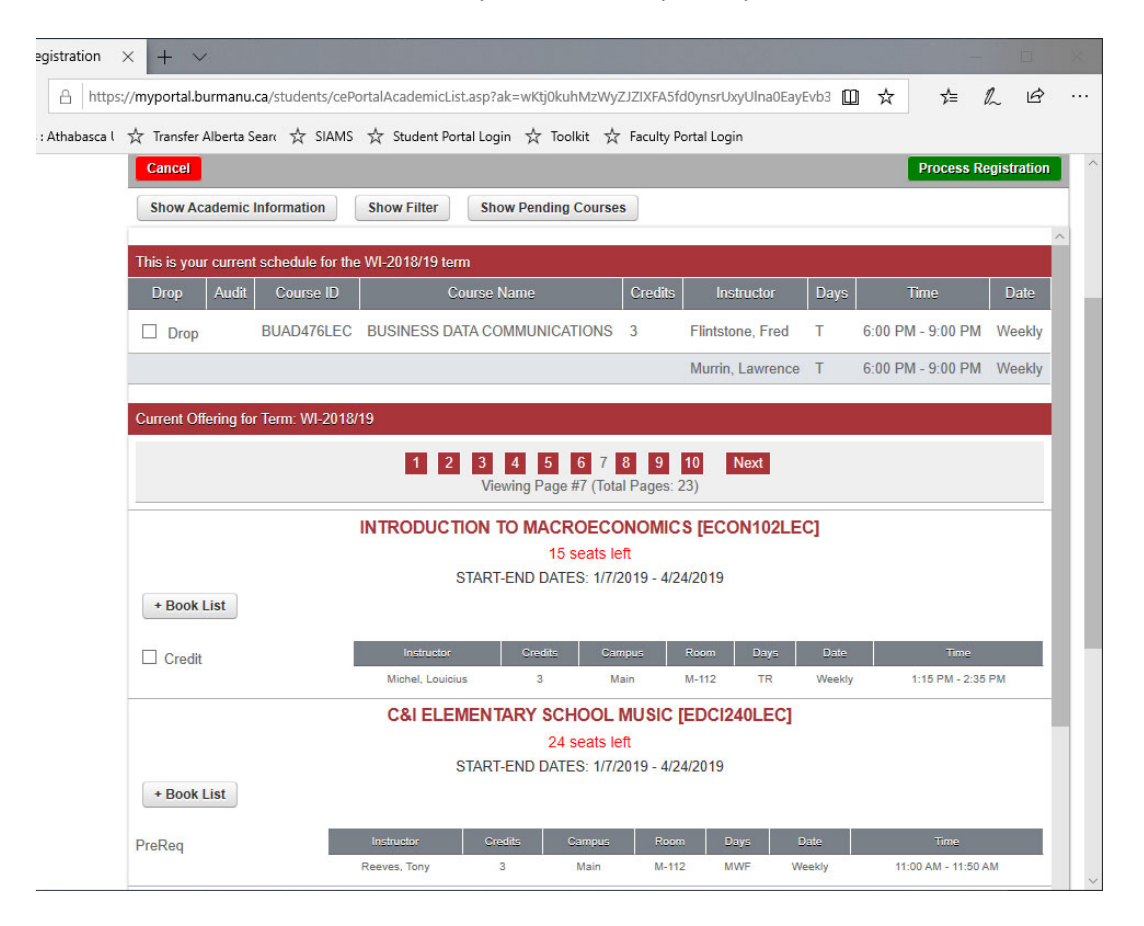

5. Once you have finished checking the boxes of the courses you wish to take, click the "Process Registration" button. The button is at the top and bottom of the screen. Or may click "Cancel" which will clear the course selections and return you to the main menu.

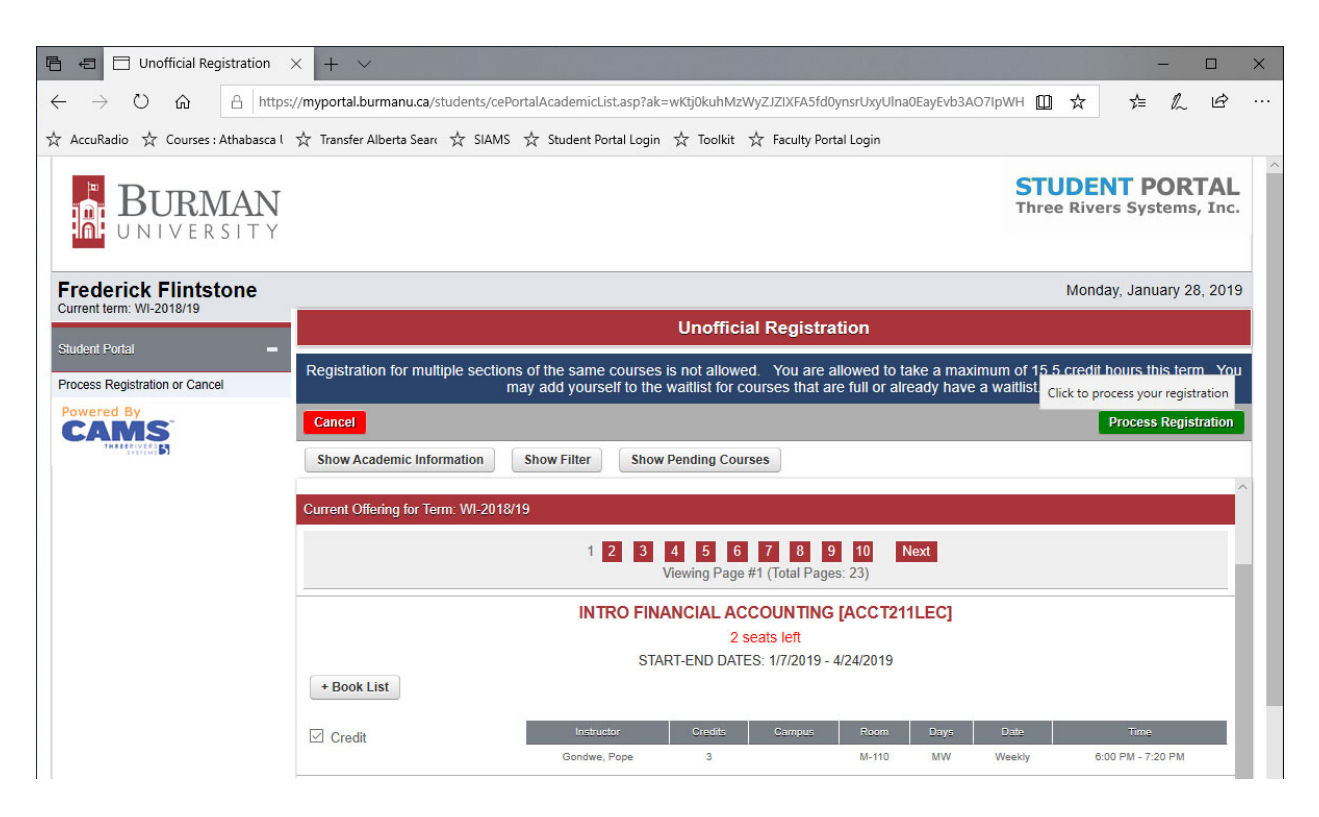

6. Once you click the "Process Registration" you will be presented with a summary page of your registration. Note the "Printer Friendly Version".

| 🗧 🖶 Unofficial Registration C                                               | × + ~                  |                                         |                         |          |                                  | - 🗆                       |
|-----------------------------------------------------------------------------|------------------------|-----------------------------------------|-------------------------|----------|----------------------------------|---------------------------|
| $\leftrightarrow$ $\rightarrow$ $\circlearrowright$ $\textcircled{a}$ https | ://myportal.burmanu.o  | ca/students/cePortalAcademicCheckout.as | sp                      |          | □ ☆                              |                           |
| AccuRadio 🕺 Courses : Athabasca l                                           | 📩 Transfer Alberta Se  | ear  ☆ SIAMS  ☆ Student Portal Login    | ☆ Toolkit 🔬 Faculty Por | al Login |                                  |                           |
| Frederick Flintstone<br>Student ID:605000<br>Advisor: LAWRENCE MURRIN       |                        | Unofficial Registration Checko          | vut                     | 1        | STUDEN<br>Three Rivers<br>Monday | T PORTAL<br>Systems, Inc. |
| Edit Profile                                                                | Current Schedule for t | the WI-2018/19 term                     |                         |          |                                  |                           |
| Luit - toine Logout                                                         | Course ID              | Course Name                             | Instructor              | Days     | Time                             | Date                      |
| а <u>А</u> А                                                                | ACCT211LEC             | INTRO FINANCIAL ACCOUNTING              | Gondwe, Pope            | MW       | 06:00 PM - 07:20 PM              | 1/7/2019 -<br>4/24/2019   |
| Student Portal =                                                            | BUAD476LEC             | BUSINESS DATA COMMUNICATIONS            | Flintstone, Fred        | т        | 06:00 PM - 09:00 PM              | 1/7/2019 -<br>4/24/2019   |
|                                                                             |                        |                                         |                         |          |                                  |                           |

7. Clicking on "Registration" from the main will show you what courses you are registered for. You can use this to verify your registration.

| 🖻 🖅 🖂 Unofficial Registration 🗦                                          | + ~                                                                                                    |                           |                    |                  | × |  |  |  |  |  |  |  |
|--------------------------------------------------------------------------|----------------------------------------------------------------------------------------------------|---------------------------|--------------------|------------------|---|--|--|--|--|--|--|--|
| $\leftarrow$ $\rightarrow$ $\circlearrowright$ $\textcircled{a}$ https:/ | /myportal.burmanu.ca/students/cePortalAcademicList.asp?ak=wKtj0kuhMzWyZJZIXFA5fd0ynsrUxyUlna0EayEvb3AO7IpV                                                                               | ∨н Ш ☆                    | 1≡ 1               | l e              |   |  |  |  |  |  |  |  |
| ☆ AccuRadio ☆ Courses : Athabasca l                                      | ☆ Transfer Alberta Searv ☆ SIAMS ☆ Student Portal Login ☆ Toolkit ☆ Faculty Portal Login                                                                                                 |                           |                    |                  |   |  |  |  |  |  |  |  |
| BURMAN                                                                   |                                                                                                    | STUDE<br>Three Rive       | NT PO<br>rs Syster | RTAL<br>ms, Inc. |   |  |  |  |  |  |  |  |
| Frederick Flintstone                                                     |                                                                                                    | Mond                      | ay, January        | / 28, 2019       | ) |  |  |  |  |  |  |  |
|                                                                          | Unofficial Registration                                                                                                    |                           |                    |                  |   |  |  |  |  |  |  |  |
| Process Registration or Cancel                                           | Registration for multiple sections of the same courses is not allowed. You are allowed to take a maximum may add yourself to the waitlist for courses that are full or already have a wa | of 15.5 credit<br>itlist. | hours this t       | term. You        |   |  |  |  |  |  |  |  |
| Powered By                                                               | Cancel                                                                                                    |                           | Process Re         | gistration       | 1 |  |  |  |  |  |  |  |
| THREERIVER                                                               | Show Academic Information Show Filter Show Pending Courses                                                                                                    |                           |                    |                  |   |  |  |  |  |  |  |  |
|                                                                          | This is your current schedule for the WI-2018/19 term                                                                                                    |                           |                    |                  | ^ |  |  |  |  |  |  |  |
|                                                                          | Drop Audit Course ID Course Name Credits Instructor Da                                                                                                    | ays Tir                   | ne                 | Date             | H |  |  |  |  |  |  |  |
|                                                                          | Drop BUAD476LEC BUSINESS DATA COMMUNICATIONS 3 Flintstone, Fred T                                                                                                    | 6:00 PM -                 | 9:00 PM            | Weekly           |   |  |  |  |  |  |  |  |
|                                                                          | Murrin, Lawrence T                                                                                                    | 6:00 PM -                 | 9:00 PM            | Weekly           |   |  |  |  |  |  |  |  |
|                                                                          | Drop ACCT211LEC INTRO FINANCIAL ACCOUNTING 3 Gondwe, Pope MV                                                                                                    | W 6:00 PM -               | 7:20 PM            | Weekly           |   |  |  |  |  |  |  |  |
|                                                                          |                                                                                                    |                           |                    |                  |   |  |  |  |  |  |  |  |

## Or you may choose "My Schedule" to verify as well.

| 🕒 🖅 🖂 My Schedule                                                                  | × + ~                  |                     |                                 |                                  |        |              |                           | -                     |                |
|------------------------------------------------------------------------------------|------------------------|---------------------|---------------------------------|----------------------------------|--------|--------------|---------------------------|-----------------------|----------------|
| $\leftrightarrow$ $\rightarrow$ $\circlearrowright$ $\textcircled{a}$ https:       | ://myportal.burmanu.ca | /students/cePortalN | /atrixSchedule.asp              |                                  |        |              | ☆ .                       | t≡ <i>l</i> ~         | £              |
| ☆ AccuRadio ☆ Courses : Athabasca l                                                | ☆ Transfer Alberta Sea | irc ☆ SIAMS ☆       | Student Portal Login ☆ Too      | olkit 🐇 Faculty Portal Login     |        |              |                           |                       |                |
| BURMAN<br>UNIVERSITY                                                               |                        |                     |                                 |                                  |        | STU<br>Three | DENT<br>Rivers S          | <b>POR</b><br>Systems | TAL<br>5, Inc. |
| Frederick Flintstone                                                               |                        |                     |                                 |                                  |        |              | Monday, J                 | lanuary 2             | 8, 2019        |
| Student ID:605000<br>Advisor: LAWRENCE MURRIN<br>Current term: WI-2018/19 (Change) |                        |                     |                                 | My Schedule                      |        |              |                           |                       |                |
| Edit Profile Logout                                                                | Show wait-lis          | ted classes?        |                                 |                                  |        |              |                           |                       | •              |
| а <u>А</u> А                                                                       | Matrix Display         |                     |                                 |                                  |        |              |                           |                       |                |
| Student Portal                                                                     | Start Time             | Monday              |                                 | Tuesday                          | Wednes | sday         | -                         | Thursday              | Friday         |
| Home                                                                               | 06:00 PM INTRO         | D FINANCIAL ACCO    | DUNTING BUSINESS D              | ATA COMMUNICATIONS INTRO FIN     | ANCIAL | ACCOU        | INTING                    |                       |                |
| Colordar                                                                           | Student Schedule       | e                   |                                 |                                  |        |              |                           |                       |                |
| Student Directory                                                                  | Dept Crs Type          | Section             | Course Name                     | Instructor                       | Days   | Room         | Time                      | Date                  | Credits        |
| Document Tracking                                                                  | BUAD 476 LEC           |                     | BUSINESS DATA<br>COMMUNICATIONS | Flintstone, Fred                 | т      | A-207        | 06:00 PM<br>- 09:00<br>PM | Weekly                | 3              |
| Administrative Services – Course Offering                                          |                        |                     |                                 | Murrin, Lawrence                 | Т      | A-207        | 06:00 PM<br>- 09:00<br>PM | Weekly                |                |
| Degree Audit Options                                                               |                        | ISBN Number         | Publisher                       | Title                            |        |              |                           |                       |                |
| Registration                                                                       |                        | 9781133626466       | CENGAGE                         | Data Communications and Computer |        |              |                           |                       |                |
| My Schedule                                                                        | <u></u>                | 5701133020400       | OENGINOE                        | 7th Ed.                          |        |              |                           |                       |                |
| My Ledger                                                                          | ACCT 211 LEC           |                     | INTRO FINANCIAL                 | Gondwe, Pope                     | MW     | M-           | 06:00 PM<br>- 07:20       | Weekly                | 3              |
| My Financial Aid                                                                   |                        |                     | Accounting                      |                                  |        | 110          | PM                        |                       |                |
| My Housing                                                                         | Total Credits: 6       |                     |                                 |                                  |        |              |                           |                       |                |
| My Tax Forms                                                                       |                        |                     | No wa                           | itlist courses were found.       |        |              |                           |                       |                |
| Decest Access                                                                      |                        |                     |                                 |                                  |        |              |                           |                       |                |

## Using CAMS to Drop a Course(s)

1. Login in to Student Web Services. Click on the Registration menu on of the left. You will be shown a list of courses that you are currently enroled in.

| 🗄 🖅 🖽 Unofficial Registration 🔅                                              | < + ~                                                                                                    |                                                                                       |                                           |                                         |  |  |  |  |  |  |  |
|------------------------------------------------------------------------------|----------------------------------------------------------------------------------------------------|---------------------------------------------------------------------------------------|-------------------------------------------|-----------------------------------------|--|--|--|--|--|--|--|
| $\leftrightarrow$ $\rightarrow$ $\circlearrowright$ $\textcircled{a}$ https: | /myportal.burmanu.ca/students/cePortalAcademicList.asp?ak=wKtj0kuhMzWyZJZIXFA5fd0ynsrUxyUlna0EayEvb3                                                                                                    | заолрwн 🔟 🛧                                                                           | t≞ Ø.                                     | ß                                       |  |  |  |  |  |  |  |
| 🗧 AccuRadio 🛛 🛧 Courses : Athabasca l                                        | ☆ Transfer Alberta Searv ☆ SIAMS ☆ Student Portal Login ☆ Toolkit ☆ Faculty Portal Login                                                                                                    |                                                                                       |                                           |                                         |  |  |  |  |  |  |  |
| BURMAN<br>UNIVERSITY                                                         |                                                                                                    | STUDE<br>Three Rive                                                                   | NT POI<br>ers Systen                      | RTAL<br>ns, Inc.                        |  |  |  |  |  |  |  |
| Frederick Flintstone                                                         |                                                                                                    | Mono                                                                                  | day, January                              | 28, 2019                                |  |  |  |  |  |  |  |
| Current term: WI-2018/19                                                     | Unofficial Registration                                                                                                    |                                                                                       |                                           |                                         |  |  |  |  |  |  |  |
|                                                                              | Unofficial Registration                                                                                                    |                                                                                       |                                           |                                         |  |  |  |  |  |  |  |
| Student Portal –                                                             | Unofficial Registration<br>Registration for multiple sections of the same courses is not allowed. You are allowed to take a ma<br>may add yourself to the waitlist for courses that are full or already have                                                                                                    | aximum of 15.5 credit<br>ve a waitlist.                                               | t hours this te                           | erm. You                                |  |  |  |  |  |  |  |
| Student Portal – Process Registration or Cancel Powered By CAMS              | Unofficial Registration<br>Registration for multiple sections of the same courses is not allowed. You are allowed to take a ma<br>may add yourself to the waitlist for courses that are full or already have<br>Cancel                                                                                                    | aximum of 15.5 credit<br>ve a waitlist.                                               | t hours this to<br>Process Reg            | erm. You<br>jistration                  |  |  |  |  |  |  |  |
| Student Portal – Process Registration or Cancel Powered By Contemport        | Unofficial Registration         Registration for multiple sections of the same courses is not allowed. You are allowed to take a ma may add yourself to the waitlist for courses that are full or already have the waitlist for courses that are full or already have the waitlist for courses the waitlist for courses the waitlist for c | aximum of 15.5 credit<br>ve a waitlist.                                               | t hours this te                           | erm. You                                |  |  |  |  |  |  |  |
| Student Portal – Process Registration or Cancel Powered By CANSS             | Unofficial Registration Registration for multiple sections of the same courses is not allowed. You are allowed to take a mamay add yourself to the waitlist for courses that are full or already have cancel Show Academic Information Show Filter Show Pending Courses This is your current schedule for the WI-2018/19 term                                                                                                    | aximum of 15.5 credit<br>ve a waitlist.                                               | t hours this to                           | erm. You<br>distration                  |  |  |  |  |  |  |  |
| Student Portal – Process Registration or Cancel Powered By                   | Unofficial Registration         Registration for multiple sections of the same courses is not allowed. You are allowed to take a marge add yourself to the waitlist for courses that are full or already have the waitlist for courses that are full or already have the waitlist for courses that are full or already have the waitlist for courses that are full or already have the waitlist for courses that are full or already have the waitlist for courses that are full or already have the waitlist for courses         Cancel       Show Academic Information         Show Academic Information       Show Filter         Show Vending Courses       This is your current schedule for the WI-2018/19 term         Drop       Audit       Course ID       Course Name       Credits                                                                                                    | aximum of 15.5 credit<br>ve a waitlist.                                               | t hours this to Process Reg               | pate                                    |  |  |  |  |  |  |  |
| Student Portal  Process Registration or Cancel Powered By Control of Cancel  | Unofficial Registration         Registration for multiple sections of the same courses is not allowed. You are allowed to take a manage may add yourself to the waitlist for courses that are full or already had         Cancel         Show Academic Information Show Filter Show Pending Courses         This is your current schedule for the WI-2018/19 term         Drop       Audit       Course ID       Course Name       Credits       Instructor         Drop       BUAD476LEC       BUSINESS DATA COMMUNICATIONS       3       Filntsone, Fred                                                                                                    | aximum of 15.5 credit<br>ve a waitlist.                                               | Process Reg                               | erm. You<br>istration<br>Date<br>Weekly |  |  |  |  |  |  |  |
| Student Portal – Process Registration or Cancel Provered By                  | Unofficial Registration         Registration for multiple sections of the same courses is not allowed. You are allowed to take a marries may add yourself to the waitlist for courses that are full or already has a course of the waitlist for courses that are full or already has a course of the waitlist for courses that are full or already has a course of the waitlist for courses that are full or already has a course of the waitlist for courses that are full or already has a course of the waitlist for courses that are full or already has a course of the waitlist for courses that are full or already has a course of the waitlist for courses of the waitlist for courses of the waitlist for courses of the waitlist for courses of the waitlist for courses of the waitlist for course of the waitlist for course of the waitlist for course of the waitlist for course of the waitlist for course of the waitlist for course of the waitlist for course of the waitlist for already has a course of the waitlist for course of the waitlist for course of the  | aximum of 15.5 credit<br>ve a waitlist.<br>Days Tr<br>L T 6:00 PM -<br>ce T 6:00 PM - | Process Reg<br>ime 9:00 PM 1<br>9:00 PM 1 | pate<br>Weekly<br>Weekly                |  |  |  |  |  |  |  |

2. Click on the Drop box of the course(s) you wish to drop. The click on "Process Registration".

| 🕒 🖅 Unofficial Registration                                               | × + ×                       |                                                                                                    |                       |                                |                                              |                      |                            |                                              |                               |                  |                 | -            |             | × |
|---------------------------------------------------------------------------|-----------------------------|----------------------------------------------------------------------------------------------------|-----------------------|--------------------------------|----------------------------------------------|----------------------|----------------------------|----------------------------------------------|-------------------------------|------------------|-----------------|--------------|-------------|---|
| $\leftarrow$ $\rightarrow$ $\circlearrowright$ $\textcircled{a}$ https:// | //myportal.bu               | yportal.burmanu.ca/students/cePortalAcademicList.asp?ak=wKtj0kuhMzWyZJZIXFA5fd0ynsrUxyUlna0EayEvb3AO7lpV |                       |                                |                                              |                      |                            |                                              |                               | □ ☆              | 7⁄≡             | h            | ß           |   |
| ☆ AccuRadio ☆ Courses : Athabasca l                                       | ☆ Transfer A                | Alberta Sei                                                                                              | arc ☆ SIAMS           | ☆ Student Po                   | rtal Login ☆ Toolk                           | t 🕁 Fac              | ulty Portal Lo             | ogin                                         |                               |                  |                 |              |             |   |
| BURMAN<br>UNIVERSITY                                                      |                             |                                                                                                    |                       |                                |                                              |                      |                            |                                              | S<br>Th                       | TUDE             | NT P<br>ers Sys | OR1<br>tems, | TAL<br>Inc. |   |
| Frederick Flintstone                                                      |                             |                                                                                                    |                       |                                |                                              |                      |                            |                                              |                               | Mone             | lay, Janu       | uary 28      | 2019        |   |
| Current term: WI-2018/19                                                  |                             | Unofficial Registration                                                                                  |                       |                                |                                              |                      |                            |                                              |                               |                  |                 |              |             |   |
| Process Registration or Cancel                                            | Registratio                 | on for m                                                                                                 | ultiple sections<br>m | s of the same<br>ay add yourse | courses is not allo<br>If to the waitlist fo | wed. Yo<br>r courses | u are allow<br>that are fu | ved to take a maxim<br>III or already have a | um of <sup>.</sup><br>waitlis | 15.5 credi<br>t. | hours th        | nis term     | i. You      | Í |
| Powered By                                                                | Cancel Process Registration |                                                                                                    |                       |                                |                                              |                      |                            |                                              |                               |                  |                 |              |             |   |
| THE REPORT OF                                                             | Show Aca                    | idemic In                                                                                                | formation             | Show Filter                    | Show Pending C                               | ourses               |                            |                                              |                               |                  |                 |              | ~           |   |
|                                                                           | This is your                | current s                                                                                                | schedule for the      | WI-2018/19 ter                 | m                                            |                      |                            | e                                            |                               | 07               |                 | 101          |             | П |
|                                                                           | Drop                        | Audit                                                                                                    | Course ID             |                                | Course Name                                  |                      | Credits                    | Instructor                                   | Days                          | Ţ                | me              | Da           | ate         | Н |
|                                                                           | Drop                        |                                                                                                    | BUAD476LEC            | BUSINESS                       | DATA COMMUNICA                               | TIONS                | 3                          | Flintstone, Fred                             | Т                             | 6:00 PM          | 9:00 PM         | Wee          | ekly        |   |
|                                                                           |                             |                                                                                                    |                       |                                |                                              |                      |                            | Murrin, Lawrence                             | Т                             | 6:00 PM          | 9:00 PM         | Wee          | ekly        |   |
|                                                                           | Drop                        |                                                                                                    | ACCT211LEC            | INTRO FINA                     | ANCIAL ACCOUNTI                              | NG                   | 3                          | Gondwe, Pope                                 | MW                            | 6:00 PM          | 7:20 PM         | Wee          | ekly        |   |

You will get a summary screen of remaining courses that you are enroled in.

| 🕒 🕫 🖯 Unofficial Registration C                                                    | × + ~                  |                                        |                          |           |                     |                                    |                                     | × |
|------------------------------------------------------------------------------------|------------------------|----------------------------------------|--------------------------|-----------|---------------------|------------------------------------|-------------------------------------|---|
| $\leftarrow$ $\rightarrow$ $\circlearrowright$ $\textcircled{a}$ https             | ://myportal.burmanu.c  | a/students/cePortalAcademicCheckout.as | 5p                       |           | □ ☆                 | r≦ <i>l</i>                        | r B                                 |   |
| ☆ AccuRadio ☆ Courses : Athabasca l                                                | ☆ Transfer Alberta Se  | arc 📩 SIAMS 📩 Student Portal Login     | ☆ Toolkit ☆ Faculty Port | tal Login |                     |                                    |                                     |   |
| Frederick Flintstone                                                               |                        |                                        |                          |           | STUDE<br>Three Rive | NT PO<br>rrs Syster<br>ay, January | <b>RTAL</b><br>ms, Inc.<br>28, 2019 | 9 |
| Student ID:605000<br>Advisor: LAWRENCE MURRIN<br>Current term: WI-2018/19 (Change) |                        | Unofficial Registration Checko         | out                      |           | Ę                   | Printer Frie                       | endly Versio                        | n |
| Edit Profile Logout                                                                | Current Schedule for t | he WI-2018/19 term                     |                          |           |                     |                                    |                                     |   |
|                                                                                    | Course ID              | Course Name                            | Instructor               | Days      | Time                |                                    | Date                                |   |
| A <u>A</u> A                                                                       | BUAD476LEC             | BUSINESS DATA COMMUNICATIONS           | Flintstone, Fred         | Т         | 06:00 PM - 09:00 PM | 1/7                                | /2019 -<br>4/2019                   |   |
| Student Portal -                                                                   | -                      |                                        | Murrin, Lawrence         | Т         | 06:00 PM - 09:00 PM |                                    |                                     |   |